## EPFL

## Canon

# myPrint simplified guide

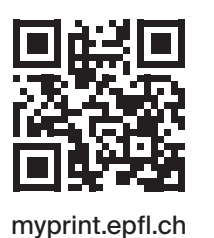

#### Assistance

In the event of a breakdown or problem, contact the Service Desk at 1234@epfl.ch

#### **Complementary offer**

Professional printing on thick paper, **bindings**, large format, stickers and more!

→ Repro – Print Center EPFL BP, level 0 | repro.epfl.ch

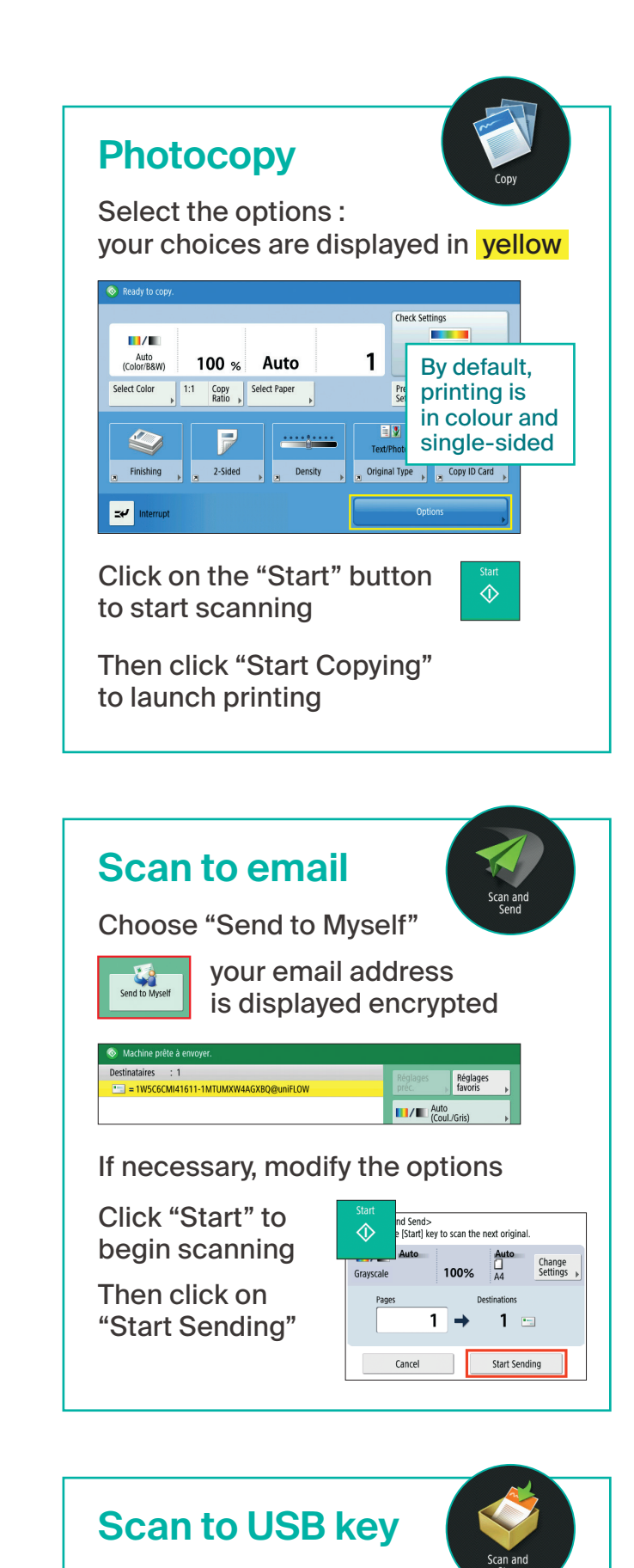

### Login

Swipe your Camipro card in front the printer's reader

or click on "login AD" and enter your Gaspar identifiers

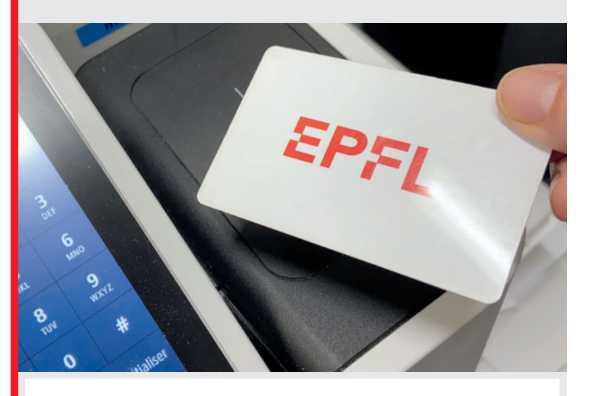

For staff members belonging to several units: choose the cost centre you wish to use

#### 2 Printing / scanning

In the main menu, select a function

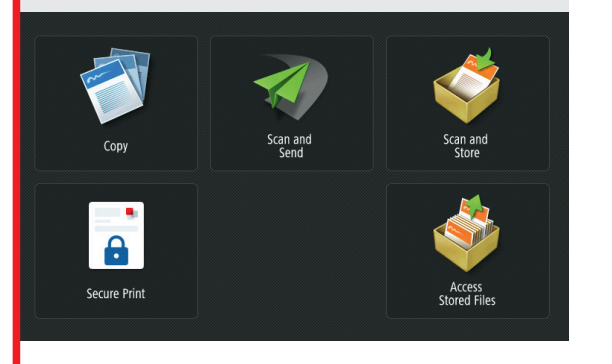

### Printing

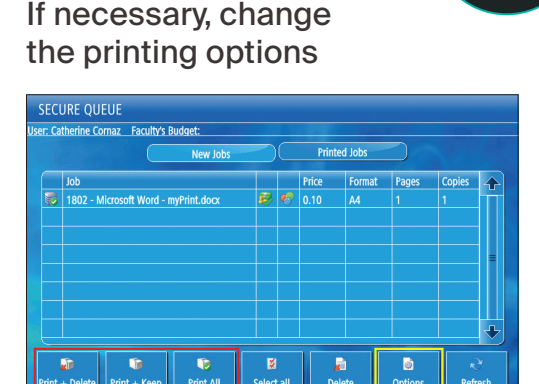

Select the files to be printed and start printing by clicking one of the buttons (possibility of saving them for a future reprint)

or print all the files in the queue

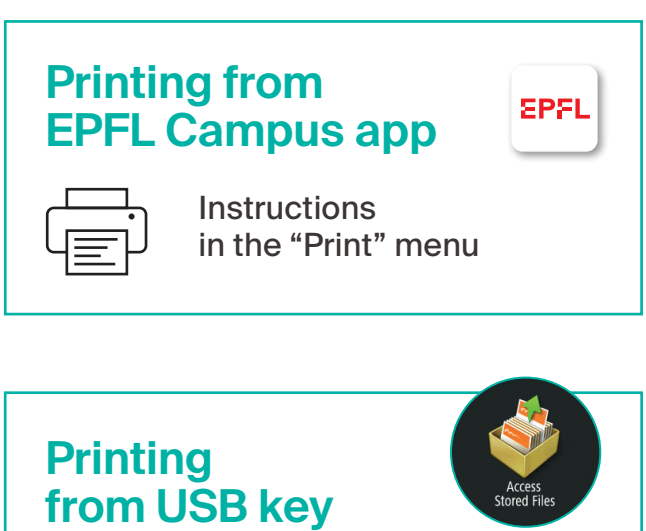

Insert your USB key, select the file and click on "Print"

| Search       | •                                  | L | Search Inclusion | ude Subfolders | -         |  |
|--------------|------------------------------------|---|------------------|----------------|-----------|--|
| <i> /</i> Do | cumentation/                       |   |                  |                |           |  |
| 🖌 Туре       | Name                               |   | Size             | Date/Time      | THE COLOR |  |
| 💵 🔓          | Poster-Mode-d-emploi-A3-EN.pdf     |   | 661.4KB          | 23/01 14:16    | Print     |  |
|              | Poster-Mode-d-emploi-A3-FR-V1.pptx |   | 2.23MB           | 23/01 14:08    |           |  |
| E)           | Portor Mode d omploi A2 EP pdf     |   | 699 7VP          | 22/01 14:15    |           |  |

If necessary, change the options

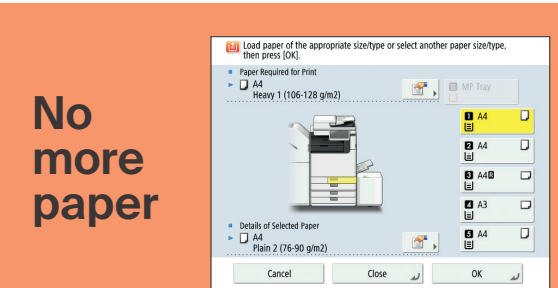

If a red light is blinking with a "choose paper" warning displayed at the bottom of the screen: select the appropriate paper tray and click on "Start Printing"

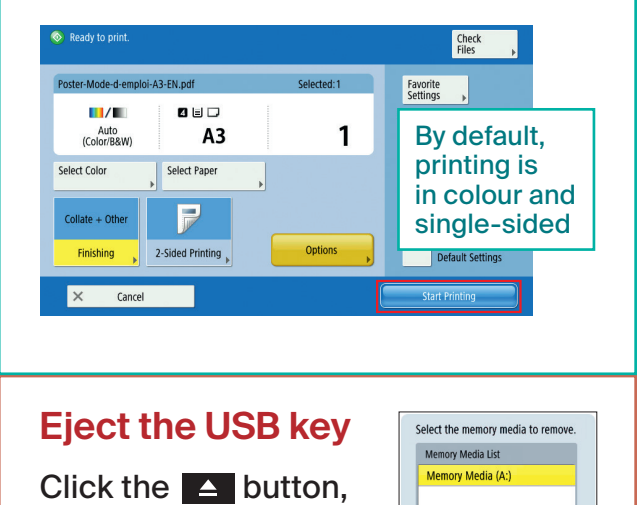

then on "Remove"

select the location and click on "Scan"

| Specif | fy a location to store the scanned da | ıta. |      |             |   |       |
|--------|---------------------------------------|------|------|-------------|---|-------|
| 🥪 I    |                                       |      |      |             |   |       |
| 🖌 Туре | Name                                  |      | Size | Date/Time   |   |       |
| 1      | Documentation                         |      |      | 23/01 12:21 | - | Com   |
| 1      | iAC5560                               |      |      | 23/04 14:54 | - | Stall |
|        | iA_sublog                             |      |      | 13/11 07:26 |   |       |
| 2      | Test-USB                              |      |      | 08/11 15:36 |   |       |

#### If necessary, modify the options

Click "Start" to begin scanning

Insert your USB key,

Then click on "Start Storing"

| Start     | nd Store><br>e [Start] key to scan the next original. |
|-----------|-------------------------------------------------------|
| Grayscale | Auto                                                  |
| Page      | s Store Location<br><b>1</b> → Ø /Documentation/      |
|           | Cancel Start Storing                                  |

#### **!!! Eject the USB key !!!**